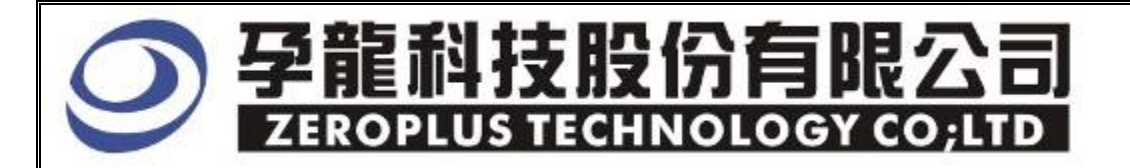

# Instrument Business Department

# **Digital Logic** Specification

Version : V1.0

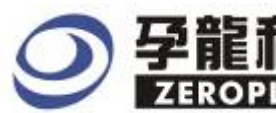

# Content

| 1  | Software Installation  | 3 |
|----|------------------------|---|
| 2  | User Interface         | 7 |
| 3. | Operating Instructions | 0 |

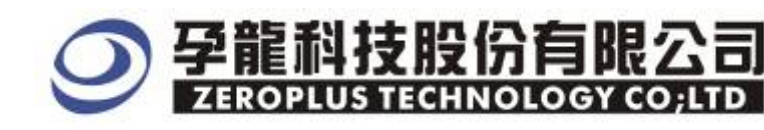

# **1** Software Installation

Please install the software as the following steps:

\*Remarks: The installation steps for all buses are the same; you can complete installation by following procedures. Below is an example on how to install SSI bus.

#### **STEP 1.** Install Bus Module

| 🗁 Special Bus SSI Module_v10000 📃 🗖 🗙                                                                                                    |                                            |                                     |        |  |
|----------------------------------------------------------------------------------------------------|--------------------------------------------|-------------------------------------|--------|--|
| 檔案(F) 編輯(E) 檢視(Y) 我的最愛(                                                                                                    | A) 工具(I) 説明(H)                             |                                     | A.     |  |
| 🔾 上一頁 👻 🕤 🔺 🎓 搜尋 😢                                                                                                    | 資料夾 🛄 -                                    |                                     |        |  |
| 網址① 🛅 C:\Documents and Settings\Admin                                                                                                    | nistrator\桌面\Special Bus SSI Module_v10000 |                                     | 🔽 🄁 移至 |  |
| <b>檔案及資料夾工作</b> ★ ★ | English                                    | Help                                |        |  |
| <ul> <li>將這個資料夾發佈到網站</li> <li>共用這個資料夾</li> </ul>                                                                                                    | Autorun<br>安裝資訊<br>1 KB                    | The sead me English<br>文字文件<br>5 KB |        |  |
| 其他位置                                                                                                    | Readme Simplified<br>文字文件                  | Readme Traditional<br>文字文件<br>4 KB  |        |  |
| 詳細資料 🔹                                                                                                    | Setup                                      |                                     |        |  |
| Special Bus SSI<br>Module ↓10000<br>檔案資料夾                                                                                                    | Setup Application<br>ZEROPLUS              |                                     |        |  |
| 修改日期: 2007年12月27日 今夭,<br>下午 05:48                                                                                                    |                                            |                                     |        |  |
|                                                                                                    |                                            |                                     |        |  |
|                                                                                                    |                                            |                                     |        |  |
|                                                                                                    |                                            |                                     |        |  |
|                                                                                                    |                                            |                                     |        |  |
|                                                                                                    |                                            |                                     |        |  |
|                                                                                                    |                                            |                                     |        |  |

#### STEP 2. Click Install.

|                                                 | Special Bus SSI Module_V1.00     |
|-------------------------------------------------|----------------------------------|
| <b>ZEROPLUS</b><br>SPECIAL BUS MODULE<br>SETUP  |                                  |
| 2006 ZEROPLUS Corporation. All Rights Reserved. | Install<br>User Manual<br>Cancel |

# ○ 孕龍科技股份有限公司 ZEROPLUS TECHNOLOGY COLLTD

#### STEP 3. Click Next.

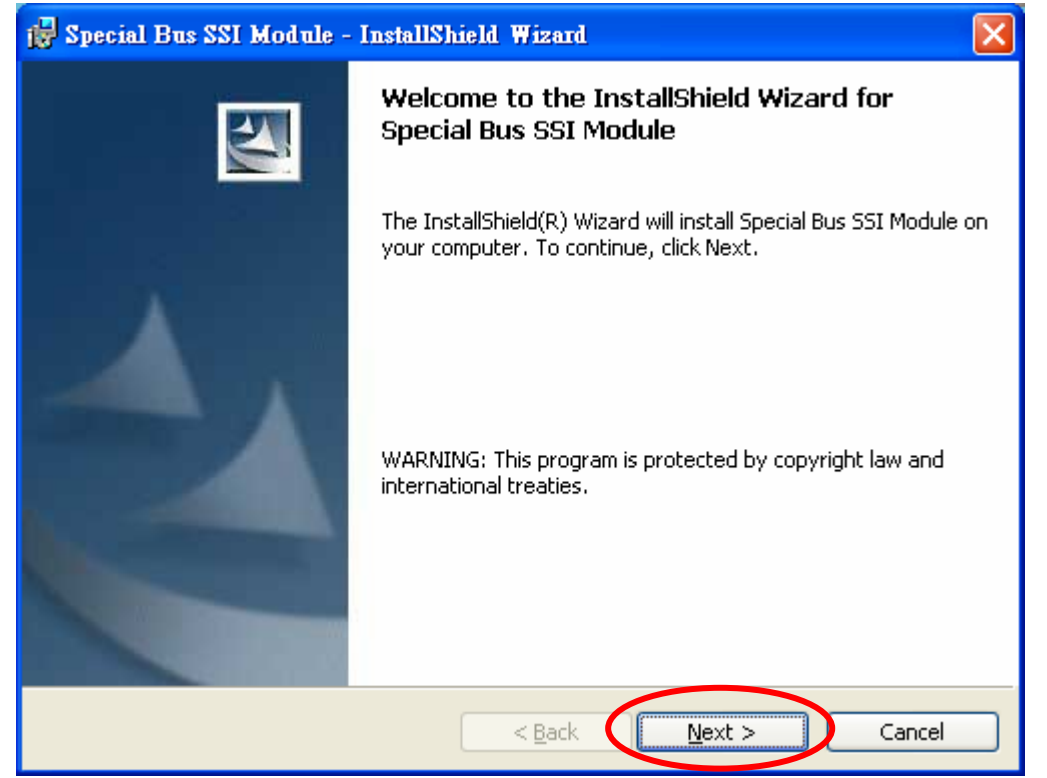

#### STEP 4. \_\_\_\_\_Select I accept the terms in the license agreement option, and then press Next.

| 1 | 🖥 Special Bus SSI Module - InstallShield Wizard                                                                                                  | × |
|---|----------------------------------------------------------------------------------------------------|---|
|   | License Agreement Please read the following license agreement carefully.                                                                         | 1 |
|   |                                                                                                    |   |
|   | LICENSE AGREEMENT                                                                                                    | 8 |
|   | IMPORTANT-READ CAREFULLY : This LICENSE AGREEMENT is                                                                                             |   |
|   | entered into effect between ZEROPLUS Technology Co., Ltd. (hereinafter                                                                           |   |
|   | ""ZEROPLOS") and Customer (Individual or Registered Company).                                                                                    |   |
|   | Whereas, ZEROPLUS owns a software product, including computer                                                                                    |   |
|   | software as a package product for certain computer products, relevant<br>intermediary, product information, electronic file and internet on-line |   |
|   | downloadable software_electronic file and service. known as " ZEROPLUS                                                                           | ~ |
| < | I accept the terms in the license agreement         Print                                                                                        |   |
|   | $\bigcirc$ I $\underline{d}$ o not accept the terms in the license agreement                                                                     |   |
| I | nstallShield                                                                                                    |   |
|   | < Back Next > Cancel                                                                                                    |   |
|   |                                                                                                    |   |

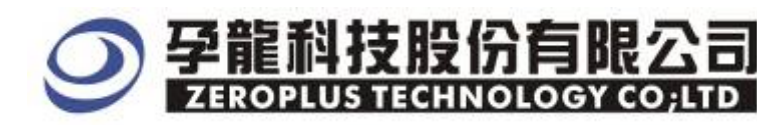

#### **STEP 5.** Fill in user information in the below dialog box and then click **Next**.

| 🙀 Special Bus SSI Module - InstallShield Wizard               |              |
|---------------------------------------------------------------|--------------|
| Customer Information<br>Please enter your information.        |              |
| User Name:                                                    |              |
| Michael                                                       |              |
| Organization:                                                 |              |
| logic                                                         |              |
| Install this application for:                                 |              |
| <ul> <li>Anyone who uses this computer (all users)</li> </ul> |              |
| Only for me (SuperXP)                                         |              |
|                                                               |              |
| InstallShield                                                 |              |
| < Back                                                        | ext > Cancel |

# STEP 6. First, select Complete and then click Next.

| 🙀 Special Bus SSI Module - InstallShield Wizard 🛛 🛛 🔀 |                                                                                                    |  |  |
|-------------------------------------------------------|----------------------------------------------------------------------------------------------------|--|--|
| Setup Type<br>Choose the set                          | up type that best suits your needs.                                                                                |  |  |
| Please select a                                       | setup type.                                                                                                    |  |  |
| ⊙ <u>Complete</u>                                     | All program features will be installed. (Requires the most disk<br>space.)                                         |  |  |
| O Cu <u>s</u> tom                                     | Choose which program features you want installed and where they will be installed. Recommended for advanced users. |  |  |
| InstallShield                                         | < <u>B</u> ack <u>N</u> ext > Cancel                                                                               |  |  |

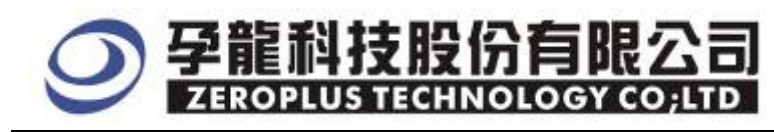

# **STEP 7.** Click **Install** to begin the installation.

| 🙀 Special Bus SSI Module - InstallShield Wizard                                                                    | × |
|----------------------------------------------------------------------------------------------------|---|
| Ready to Install the Program The wizard is ready to begin installation.                                            |   |
| Click Install to begin the installation.                                                                           |   |
| If you want to review or change any of your installation settings, click Back. Click Cancel to<br>exit the wizard. |   |
|                                                                                                    |   |
|                                                                                                    |   |
|                                                                                                    |   |
|                                                                                                    |   |
| InstallShield-                                                                                                    |   |
| < <u>B</u> ack Install Cancel                                                                                      |   |

# **STEP 8.** Click **Finish** to complete the installation.

| 🙀 Special Bus SSI Module - InstallShield Wizard 🛛 🔀                                                             |                                |  |  |
|----------------------------------------------------------------------------------------------------|--------------------------------|--|--|
|                                                                                                    | InstallShield Wizard Completed |  |  |
| The InstallShield Wizard has successfully installed Special Bus<br>SSI Module. Click Finish to exit the wizard. |                                |  |  |
|                                                                                                    | < Back Finish Cancel           |  |  |

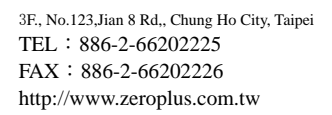

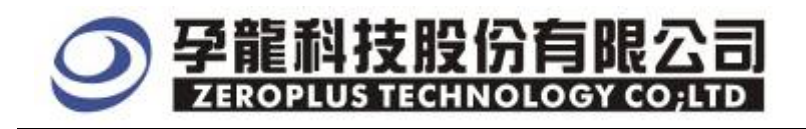

# 2 User Interface

In the configuration dialog box, please refer to the below images to select options of setting **Digital Logic MODULE**.

| Digital ] | Logic | Configuration | <b>Dialog Box</b> |
|-----------|-------|---------------|-------------------|
| Digital   | 20510 | Comigaration  | Dialog Don        |

| SPECIAL BUS Digital Log                                                          | ic SETUP:Bus1 |                    | × |
|----------------------------------------------------------------------------------|---------------|--------------------|---|
| Configuration Package Regis                                                      | ter           |                    |   |
| Function Operation                                                               |               | Pin Assignment     |   |
| Logic Element Select: 🚺                                                          |               | Custom Channel     |   |
| Output Delay Settings<br>Customize delay time higher limit 10 ns (lower limit 0) |               |                    |   |
| Bus Color                                                                        |               |                    |   |
| 1                                                                                | 0             | ERROR              |   |
|                                                                                  |               |                    |   |
|                                                                                  | OK C          | ancel Default Help |   |

| Custom Channel settings |      |                |                  |  |
|-------------------------|------|----------------|------------------|--|
| Pin Assignme            | nt   |                |                  |  |
| Output                  |      | C Virtual outo | ut decoding mode |  |
|                         |      | ,              |                  |  |
| input1:                 | A0 💌 | input9:        | A0 💌             |  |
| 🔽 input2:               | A1 💌 | input10:       | A0 🔽             |  |
| 🔽 input3:               | A2 🔻 | input11:       | A0 🔻             |  |
| 🔽 input4:               | A3 💌 | input12:       | A0 🔽             |  |
| input5:                 | A0 🔽 | input13:       | A0 🔻             |  |
| input6:                 | A0 💌 | input14:       | A0 🔽             |  |
| input7:                 |      | input15:       |                  |  |
| i input8:               | AU   | i input16:     | JAU 🗾            |  |
|                         | ОК   | Cance          | el Default       |  |
|                         | OK   | Cance          | el Default       |  |

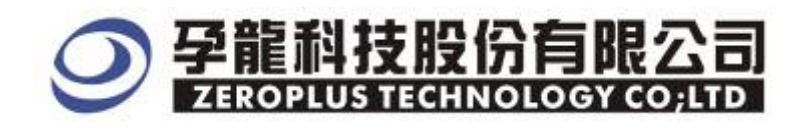

#### **Function Operation**

#### Logic Element Select:

Select the necessary Logic Element of analysis in this part analysis in this part such as AND, OR, NAND, NOR, XOR, NXOR and NOT.

#### **Pin Assignment**

Custom Channel Selection: Set signal channels that are used and set its number Virtual output decoding mode: user can use the Virtual output decoding mode to decode, and it is not necessary for user to select Output,

#### **Output Delay settings**

Customize Delay Time: Set the default of higher limit of delay time as10ns

#### **Bus Color**

User can set and vary the items of the color according to his or her own requirements.

#### Digital Logic Package Dialog Box

| SPECIAL BUS   | Digital Logic SETUP:Bus1 |                    |
|---------------|--------------------------|--------------------|
| Configuration | Package Register         |                    |
|               |                          |                    |
| Item          | Color                    |                    |
| <b>▼</b> 1    | Pa                       | ckage Length: 1    |
| 0 ସ           |                          |                    |
| 🔽 DESCRII     | BE                       |                    |
|               |                          |                    |
|               |                          |                    |
|               |                          |                    |
|               |                          |                    |
|               | OKC                      | ancel Default Help |

In the package dialog box, User can choose displaying items and set bus color and package length according to his or her own requirements.

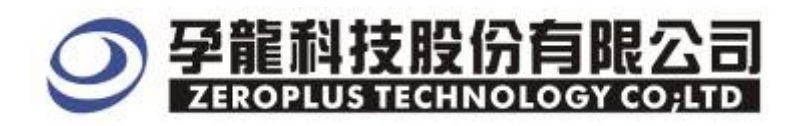

# Digital Logic Register Dialog Box

| SPECIAL BUS Digital Logic SETUP:Bus1                                                                                                    | × |
|----------------------------------------------------------------------------------------------------|---|
| Configuration Package Register                                                                                                    |   |
|                                                                                                    |   |
| Congratulation Digital Logic decoding function has been activated!                                                                                                    |   |
| If you have questions about operating software please follow the appropriate<br>instructions below.Our technical support team will be happy to answer any<br>questions you have. |   |
| >> By phone: Tel:886-2-66202225                                                                                                    |   |
| >> Applications through EMail: service_2@zeroplus.com.tw                                                                                                    |   |
| >> Website: http://www.zeroplus.com.tw                                                                                                    |   |
| Copyright(C) 1997-2008 ZEROPLUS TECHNOLOGY CO;LTD                                                                                                    |   |
| OK Cancel Default Help                                                                                                    |   |

There is written Zeroplus company information details. If you have any questions about software operations, you can contact Zeroplus by Telephone or Email.

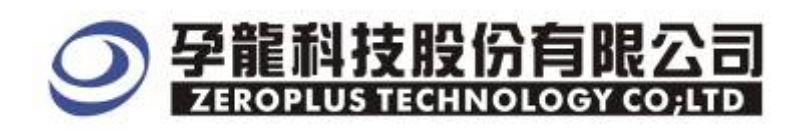

# **3.** Operating Instructions

STEP 1. First, group the unanalyzed channels into bus1 by pressing the Right Key on mouse

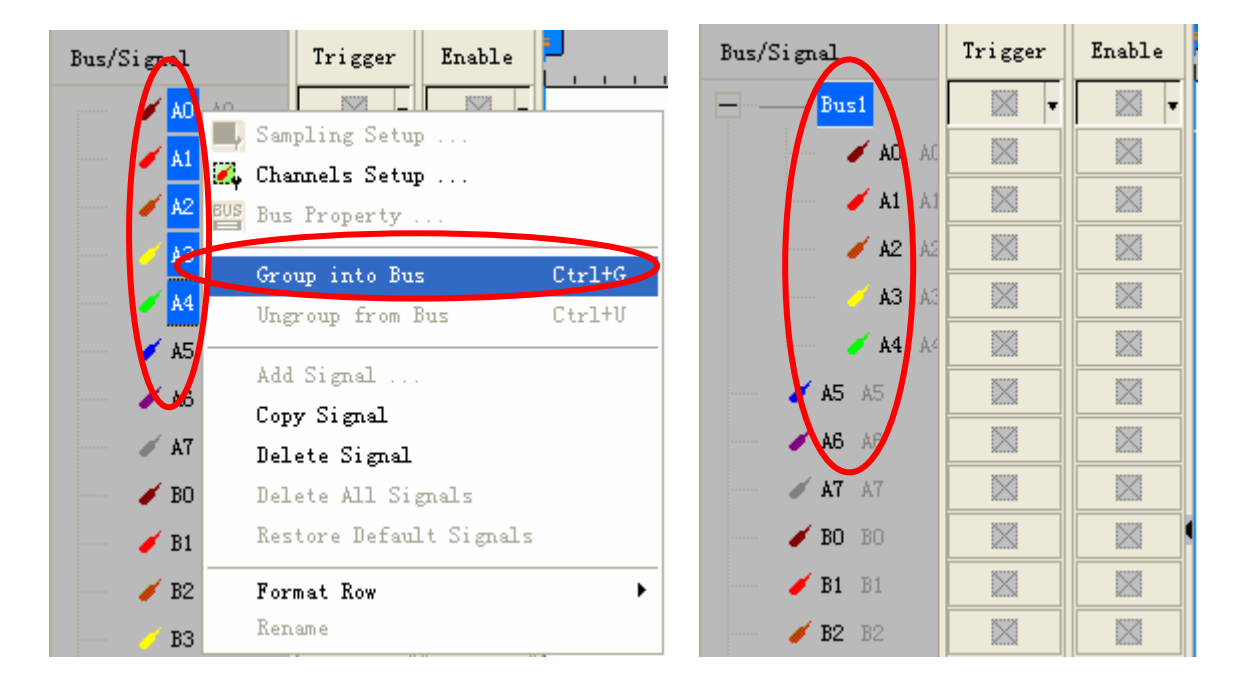

**STEP 2.** Select **Bus1**, then press **Right key** on mouse to list menu, then press **Bus Property** or **Bus** bar on the toolbar to open **Bus Property** dialog box.

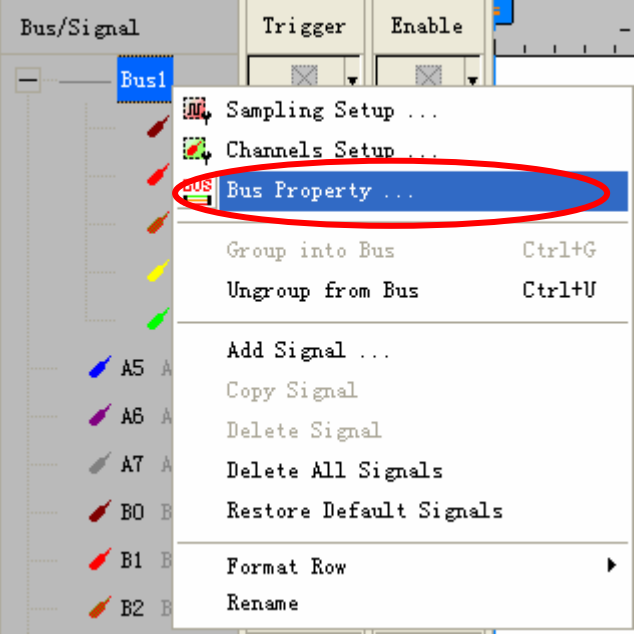

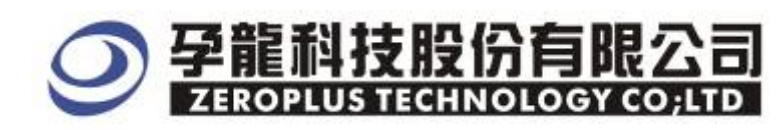

**STEP 3.** For Special Bus Digital Logic Parameters Configuration, select Special Bus, and then select **ZEROPLUS LA Digital Logic MODULE V1.00.** Next click **Parameters Configuration** to open **Parameters Configuration** dialog box.

| Bus Property                         |                    |
|--------------------------------------|--------------------|
| General Bus Setting                  |                    |
| C GENERAL BUS                        | Color Config       |
| Consid Pub Colline                   |                    |
|                                      | Devemotors Config  |
| to SPECIAL BUS                       | Parameters Coning  |
| C ZEROPLUS LA JTAG MODULE V1.00      | (Internal VO.1)    |
| C ZEROPLUS LA DMX512 MODULE V1.      | .00(Internal V0.4) |
| C ZEROPLUS LA FLEXRAY MODULE VI      | .00                |
| C ZEROPLUS LA CCIR656 MODULE VI      | .00                |
| C ZEROPLUS LA CAN 2.08 MODULE V      | 1.05               |
| C ZEROPLUS LA NEC PD6122 MODULE      | E V1.00            |
| C ZEROPLUS LA MULMODULE VI. 00/I     |                    |
| C ZEROPLUS LA MIT MODOLE VI.000      |                    |
|                                      | V1.00              |
| ☑ Use the DsDp                       |                    |
| Other More Module: http://www.zeropl | us.com.tw          |
| ОК                                   | Cancel Help        |

**STEP 4.** Click Register tab to type the serial key number of **Digital Logic**. Then, press **Register.** 

| SPECIAL BUS Digital Logic SET                                                                                    | IP : Bus 1 🔀                                                                     |
|----------------------------------------------------------------------------------------------------|----------------------------------------------------------------------------------|
| Configuration Package Register                                                                                   |                                                                                  |
| The Digital Logic bus decoding functi<br>item.Welcome to purchase its serial 1                                   | ion is optional purchased<br>sey to activate this function for                   |
| your necessary.<br>Enter serial key:                                                                             |                                                                                  |
|                                                                                                    |                                                                                  |
| If you ordered software or have que<br>please follow the appropriate instr<br>respond to your enquiry as soon as | stions about ordering software<br>uctions below.Our sales team will<br>possible. |
| >> By phone:                                                                                                    | Tel:886-2-66202225                                                               |
| >> Applications through EMail:                                                                                   | service_2@zeroplus.com.tw                                                        |
| >> Website:                                                                                                    | http://www.zeroplus.com.tw                                                       |
| Copyright(C) 1997-2008 ZEROPLUS TEC                                                                              | HNOLOGY CO;LTD                                                                   |
| Registe                                                                                                    | er Cancel Default Help                                                           |

**STEP 5.** After completing **Register**, come back to the **Bus property** dialog box, then click the parameters **configuration** to start the Special Bus Digital Logic setup.

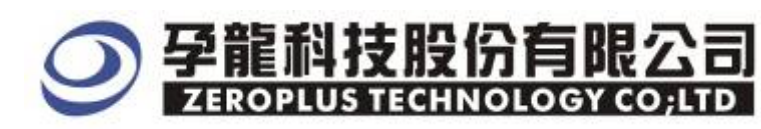

| Bus Property                                                                                                    |
|----------------------------------------------------------------------------------------------------|
| General Bus Setting                                                                                                    |
| C GENERAL BUS Color Config                                                                                                    |
| - Special Bus Setting                                                                                                    |
| SPECIAL BUS     Parameters Config                                                                                                    |
| <ul> <li>C ZEROPLUS LA JTAG MODULE V1.00(Internal V0.1)</li> <li>C ZEROPLUS LA DMX512 MODULE V1.00(Internal V0.4)</li> <li>C ZEROPLUS LA FLEXRAY MODULE V1.00</li> <li>C ZEROPLUS LA CCIR656 MODULE V1.00</li> <li>C ZEROPLUS LA CAN 2.0B MODULE V1.05</li> <li>C ZEROPLUS LA NEC PD6122 MODULE V1.00</li> <li>C ZEROPLUS LA MCU_51 DECODE MODULE V1.00</li> <li>C ZEROPLUS LA MIL MODULE V1.00(InternalV1.0)</li> <li>C ZEROPLUS LA Digital Logic MODULE V1.00</li> </ul> |
| Use the DsDp Other More Module: http://www.zeroplus.com.tw                                                                                                    |
| OK Cancel Help                                                                                                    |

**STEP 6.** Function Operation Settings: user can set the useable Logic Elements, there are AND, OR, NAND, NOR, XOR, NXOR and NOT.

| SPECIAL BUS Digital Logi     | ic SETUP:Bus1 |                    |
|------------------------------|---------------|--------------------|
| Configuration Package Regist | er  <br>Pin B | Assignment         |
| Logic Element Select: 🕅      |               | Custom Channel     |
| Output Salay Settings        | gher limit 10 | ns (lower limit O) |
| -Bus Color                   |               |                    |
| 1                            | 0             | ERROR              |
|                              |               |                    |
|                              | OK Cancel     | Default Help       |

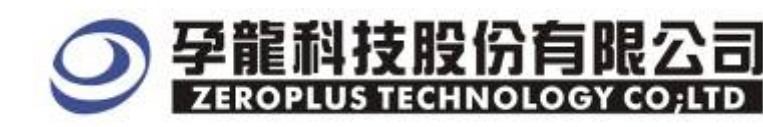

#### **STEP 7.** Pin Assignment settings: click the Custom Channel to set the contents of channel.

| SPECIAL BUS Digital Logic                       | SETUP:Bus1  |                              |
|-------------------------------------------------|-------------|------------------------------|
| Configuration Package Register                  |             |                              |
| Function Operation<br>Logic Element Select: AND | Ţ.          | Assignment<br>Custom Channel |
| Output Delay Settings                           | r limit ∫10 | ns (lower limit O)           |
| Bus Color                                       |             |                              |
| 1                                               | 0           | ERROR                        |
|                                                 |             |                              |
|                                                 | OK Cancel   | Default Help                 |

#### **STEP 8.** The setup of channels for Output and Input.

| Pin Assignme      | ent |                         |                |                  | × |
|-------------------|-----|-------------------------|----------------|------------------|---|
| Output<br>Output: | 149 | J                       | F Virtual outp | et decoding mode |   |
| Input             |     |                         |                |                  |   |
| input1:           | AO  | •                       | input9:        | AO 📐             |   |
| input2:           | A1  | -                       | input10:       | A0 💌             |   |
| 🔽 input3:         | A2  | •                       | input11:       | A0 💌             |   |
| 🔽 input4:         | A3  | -                       | input12:       | A0 💌             |   |
| input5:           | AO  | -                       | 🔲 input13:     | A0 💌             |   |
| input6:           | AO  | -                       | input14:       | A0               |   |
| 🗆 inpat7:         | AO  | -                       | input15:       | A0 🔽             |   |
| input8:           | A0  | $\overline{\mathbf{v}}$ | 🔲 input16:     |                  |   |
|                   |     | OK                      | Cance          | Default          |   |

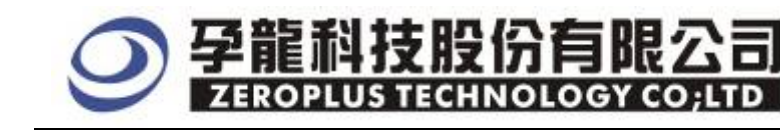

**STEP 9.** If selecting the Virtual output decoding mode, then there is no need for user to set the part of Output , and then it can decode.

| Pin Assignme      | nt        |                         |          |
|-------------------|-----------|-------------------------|----------|
| Output<br>Output: | <u>Δ4</u> | Virtual output decoding | g mode   |
| Input             |           |                         |          |
| 🔽 input1:         | A0 💌      | 🔲 input9: 🛛 🗛           | <b>-</b> |
| 🔽 input2:         | A1 💌      | input10: A0             | <b>_</b> |
| 🔽 input3:         | A2 💌      | input11: A0             | ~        |
| 🔽 input4:         | A3 💌      | input12: A0             | ~        |
| input5:           | A0 💌      | 🔲 input13: 🛛 🗛          | -        |
| input6:           | A0 💌      | 🔲 input14: 🛛 🗛          | ~        |
| input7:           | A0 💌      | input15: A0             | <b>Y</b> |
| 🥅 input8:         | A0 💌      | input16: A0             | -        |
|                   | ОК        | Cancel                  | Default  |

**STEP 10.** The setup of Customize delay time.

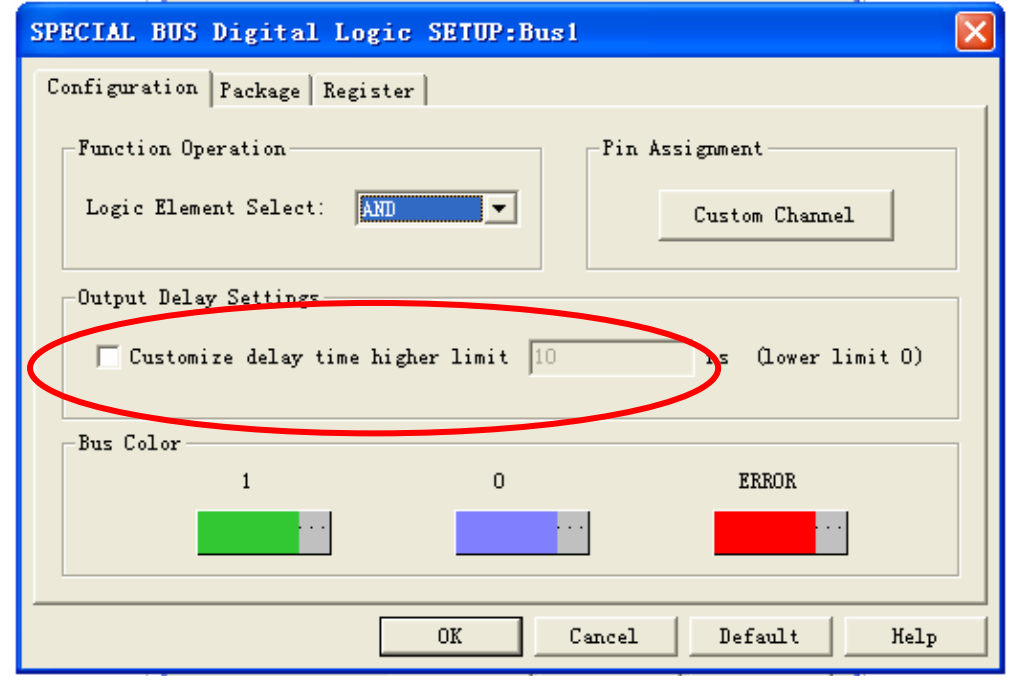

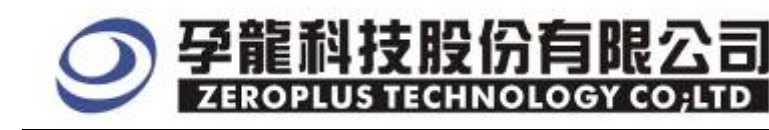

- - -

# **STEP 11.** The setup of Bus Color.

| SPECIAL BUS Digital Logic SETUP:Bus1                    | × |
|---------------------------------------------------------|---|
| Configuration Package Register                          |   |
| Function Operation Pin Assignment                       |   |
| Logic Element Select: AND Custom Channel                |   |
| Output Delay Settings                                   |   |
| Customize delay time higher limit 10 ns (lower limit 0) |   |
| Bus Color                                               | - |
| 1 0 ERROR                                               |   |
|                                                         |   |
| OK Cancel Default Help                                  |   |

**STEP 12.** Following pictures show the completion of the Bus decoding and package list . The conditions are set as either edge ,Memory depth is 128K, Sampling frequency is 200MHZ<sub>o</sub>

| Bus Decodin                        | ng               |                                 |                           |                                         |              |             |               |          |           |            |                           |             |       |
|------------------------------------|------------------|---------------------------------|---------------------------|-----------------------------------------|--------------|-------------|---------------|----------|-----------|------------|---------------------------|-------------|-------|
| 😂 ZEROPLUS LAP-                    | 321280-          | A(S/N:00                        | 0000-000                  | )0) - [La                               | aDoc1]       |             |               |          |           |            |                           |             |       |
| 🕌 <u>F</u> ile B <u>u</u> s/Signal | T <u>r</u> igger | Run/ <u>S</u> top               | <u>D</u> ata <u>T</u> ool | s <u>W</u> indow                        | <u>n</u> eip |             |               |          |           |            |                           |             | _ 8 × |
| 🗅 📂 🖶 🎒                            | ų 🗷 🖗            | ψ <sup>®</sup> Υ <sub>T</sub> Ψ | . 🔟 🕷                     | > >> >> >> >> >> >> >> >> >> >> >> >> > | ₩ 128K       | - iiii 🚾    | 200MHz 💌      | · 🗤 🦗 !  | 50% 💌 🚸   | Page 1     | <ul> <li>Count</li> </ul> | 1 🔹         | [     |
| 1                                  | III (9           | 8 😽 K                           | "                         | - 🦾 2.                                  | 132ns 🔻      |             | r Bar Bar Bar | 🙀 1e 💠   | 🐻 📴 🖣     | Height     | 50 - T                    | rigger Dela | y 5ns |
| Scale:2.132ns                      |                  | Disp                            | lay Pos:-OC               | 12.6us                                  | A P          | os:-075ns 🔻 |               | A - T    | = 75ns 💌  |            | A - B = 15                | Ons 🔻       |       |
| Total:10.24us                      |                  | Trig                            | ger Pos:Ons               |                                         | B P          | os:75ns 🔻   |               | B - T    | = 75ns 💌  |            | Compr-Rate                | : No        |       |
| Bus/Signal                         | Trigger          | Enable                          | <mark>-</mark><br>        | 002.643us                               | -002.632us   | -002.622us  | -002.611us    | -002.6us | -002.59us | -002.579us | -002.568us                | -002.558us  | -00   |
| Bus1 @igi                          | T                |                                 | 1                         | 0                                       | 1            | 0 1         | 0             | 1        | 0         | 1 0        | 1 0                       | 1           | 0     |
| 0A <b>da 💊</b>                     | x                |                                 |                           |                                         |              |             |               |          |           |            |                           |             |       |
| 🖌 A1 A1                            |                  |                                 |                           |                                         |              |             |               |          |           |            |                           |             |       |
| 🥖 <b>A2</b> A2                     |                  |                                 |                           |                                         |              |             |               |          |           |            |                           |             |       |
| <b>A3</b> A3                       |                  |                                 |                           |                                         |              |             |               |          |           |            |                           |             |       |
| <b>/ A4</b> A4                     |                  |                                 |                           |                                         |              |             |               |          |           |            |                           |             |       |

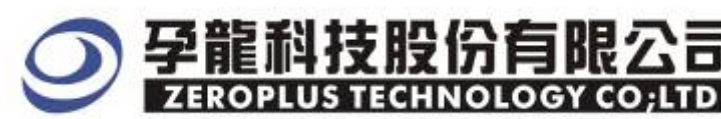

#### Package List

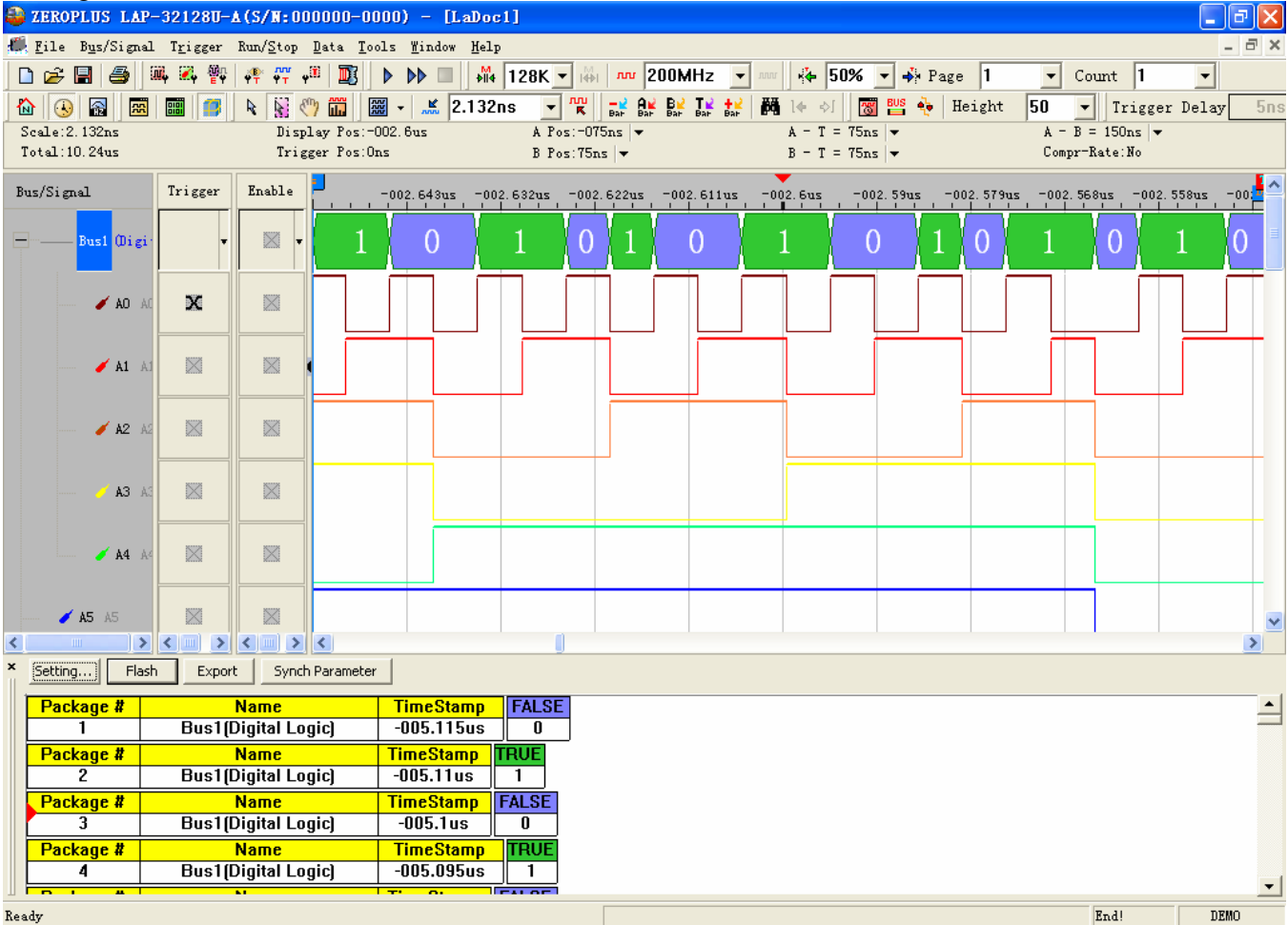

Ready